## Inserir Subcategoria

Esta opção do sistema permite a inserção de uma subcategoria na base de dados, podendo ser acessada no caminho GSAN > Cadastro > Categoria e Subcategoria > Subcategoria > Inserir Subcategoria.

As subcategorias representam as subcategorias econômicas dos imóveis com abastecimento de água e esgoto.

| Gsar                                          | -> Cadastro -> Categoria e Subcategoria -> Subcategoria -> Inserir Subcategoria |
|-----------------------------------------------|---------------------------------------------------------------------------------|
| Inserir Subcategoria                          |                                                                                 |
| Para adicionar a subcategoria, informe os dao | dos abaixo: <u>Ajuda</u>                                                        |
| Categoria:*                                   | -                                                                               |
| Código da Subcategoria:*                      |                                                                                 |
| Descrição da Subcategoria:*                   |                                                                                 |
| Descrição Abreviada:                          |                                                                                 |
| Código da Tarifa Social:                      |                                                                                 |
| Código do Grupo da Subcategoria:              |                                                                                 |
| Fator de Fiscalização: *                      | 10                                                                              |
| Ind. de Tarifa de Consumo:                    | 💿 Sim 💿 Não                                                                     |
| Ind. de Sazonalidade de Abastecimento *       | © Sim <sup>®</sup> Não                                                          |
|                                               | * Campos obrigatórios                                                           |
| Desfazer Cancelar                             | Inserir                                                                         |

## Preenchimento dos campos

| Campo^^ | Orientações | para | Preenchimento^ |
|---------|-------------|------|----------------|
|         |             |      |                |

| Categoria(*)                 | Campo obrigatório - Selecione a categoria, para a qual, deseja incluir subcategorias.                                            |
|------------------------------|----------------------------------------------------------------------------------------------------|
| Código da Subcategoria(*)    | Campo obrigatório - Informe o código da subcategoria que deseja incluir.                                                         |
| Descrição da Subcategoria(*) | Campo obrigatório - Informe a descrição da subcategoria que<br>deseja incluir. A descrição não pode conter caracteres especiais. |
| Descrição Abreviada          | Informe a descrição abreviada da subcategoria, com no máximo, 20 (vinte) caracteres.                                             |
| Código da Tarifa Social      | Informe o código da Tarifa Social com 01 dígito.                                                                                 |

| Código do Grupo da Subcategoria             | Informe o grupo da subcategoria, com no máximo 04 (quatro)<br>digitos.                                             |
|---------------------------------------------|----------------------------------------------------------------------------------------------------|
| Fator de Fiscalização(*)                    | Campo obrigatório - Informe o fator de fiscalização, com no<br>máximo 02 (dois) dígitos. O default é o fator "10". |
| Ind. de Tarifa de Consumo                   | Informe uma das opções "Sim" ou "Não".                                                                             |
| Ind. de Sazonalidade de<br>Abastecimento(*) | Campo obrigatório - Informe uma das opções "Sim" ou "Não".                                                         |

## Tela de Sucesso

A tela de sucesso será apresentada após clicar no botão **Inserir**, e não houver nenhuma inconsistência no conteúdo dos campos da tela.

O sistema apresentará a mensagem abaixo, quando a inclusão da subcategoria tiver sido realizada com sucesso.

"Subcategoria (código da subcategoria) da Categoria (descrição da categoria) inserida com sucesso."

O sistema apresentará três opções após a inserção da subcategoria. Escolha a opção desejada clicando em algum dos "hyperlinks" existentes na tela de sucesso:

- Menu Principal: Para voltar à tela principal do sistema.
- Inserir outra Subcategoria: Para abrir a tela de inserção para outra subcategoria.
- Atualizar Subcategoria Inserida: Para efetuar a atualização das informações da subcategoria, recentemente, inserida.

## Funcionalidade dos botões

| Botão    | Descrição das funcionalidades                                                                                                    |
|----------|----------------------------------------------------------------------------------------------------|
| Desfazer | Utilize este botão para fazer com que a tela volte ao seu estado inicial de exibição.<br>Ao clicar neste botão o sistema limpará todos os campos informados até o momento.                                                                                                    |
| Cancelar | Utilize este botão para fazer com que o sistema encerre, sem salvar o que está sendo feito, e volte para a tela principal.                                                                                                    |
| Inserir  | Utilize este botão para solicitar ao sistema a inserção da subcategoria na base de<br>dados. Neste caso, é necessário que todos os campos estejam preenchidos<br>corretamente.<br>Caso exista alguma inconsistência, o sistema emitirá a mensagem de crítica<br>correspondente. |

Clique aqui para retornar ao Menu Principal do GSAN

From: https://www.gsan.com.br/ - Base de Conhecimento de Gestão Comercial de Saneamento Permanent link: https://www.gsan.com.br/doku.php?id=ajuda:inserir\_subcategoria&rev=1426531291 Last update: 31/08/2017 01:11